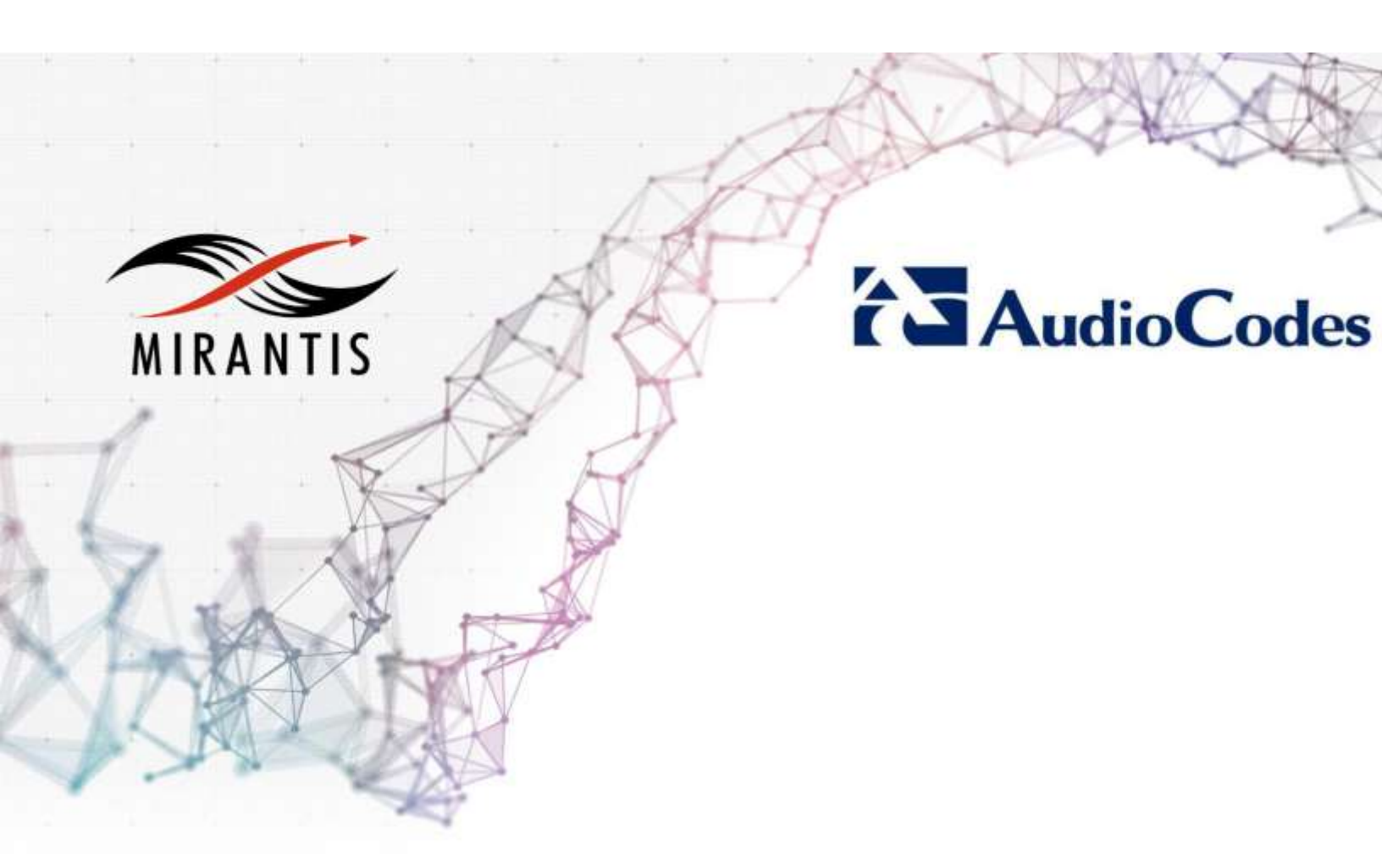

# INSTALLATION RUNBOOK FOR AudioCodes Mediant VE SBC

| Application Type:    | Session Border Controller |
|----------------------|---------------------------|
| Application Version: | 7.2                       |
| MOS Version:         | 9.0                       |
| OpenStack version:   | Mitaka                    |

## Content

| CONTENT                                             | 1  |
|-----------------------------------------------------|----|
| DOCUMENT HISTORY                                    | 2  |
| 1 INTRODUCTION                                      | 3  |
| 1.1 TARGET AUDIENCE                                 | 3  |
| 2 PRODUCT OVERVIEW                                  | 4  |
| 3 JOINT REFERENCE ARCHITECTURE                      | 5  |
| 4 PHYSICAL & LOGICAL NETWORK TOPOLOGY               | 6  |
| 4.1 VXLAN OVERLAY NETWORK TOPOLOGY                  | 9  |
| 4.2 Flat Provider Network Topology                  | 9  |
| 4.3 SR-IOV NETWORK TOPOLOGY                         | 11 |
| 5 INSTALLATION & CONFIGURATION                      | 12 |
| 5.1 Environment preparation                         | 12 |
| 5.2 MOS INSTALLATION                                |    |
| 5.2.1 Health Check Results                          |    |
| 5.3 MOS PREPARATION FOR MEDIANT VE SBC INSTALLATION | 14 |
| 5.4 MEDIANT VE SBC INSTALLATION STEPS               | 16 |
| 5.5 Mediant VE SBC HA Configuration                 | 17 |
| 5.6 Testing                                         | 23 |
| 5.6.1 Test Cases                                    |    |
| 5.6.2 Test Results                                  |    |

## **Document History**

| Version | Revision Date | Description                        |  |
|---------|---------------|------------------------------------|--|
| 0.1     | 07-08-2016    | Initial Version                    |  |
| 0.2     | 28-08-2016    | Updated after Mirantis team review |  |

## **1** Introduction

This document provides detailed instructions for deploying AudioCodes Mediant VE Session Border Controller (SBC) v7.2 on Mirantis OpenStack v9.0, including reference architecture, installation sequence, pre- and post- installation configuration, limitations and testing procedures.

## 1.1 Target Audience

The target audience of this document is devops or IT responsible for deploying and administering AudioCodes Mediant VE SBC on Mirantis OpenStackplatform.

## 2 Product Overview

AudioCodes Mediant VE Session Border Controller (SBC) is a versatile Voice over IP communication platform that interconnects different VoIP networks and equipment.

It is typically deployed at the border between the enterprise and the service provider. In the enterprise environment, SBC forms an effective demarcation point between the business's VoIP network and the service provider's SIP Trunk, performing SIP protocol mediation and media handling (interoperability) and securing the enterprise VoIP network. In the service provider core, SBC provides security and protocol normalization.

Mediant VE is virtual edition of AudioCodes Mediant Session Border Controllers (SBC) family of products that runs as a virtual appliance on top of the commodity server hardware. It is suitable for both Enterprise and Service Provider deployments and provides the following features and benefits:

#### **Benefits**

- Meets demands for data center infrastructure harmonization and NFV
- Certified by Miercom for high performance and scalability under security attacks including Denial of Service, malformed SIP messages and rogue RTP packets
- Offers comprehensive interoperability and enhanced voice quality
- Deployable on private and public clouds such as OpenStack and Amazon Web Services (AWS)
- Proven interoperability with 3rd party NFV orchestration solutions
- Rapidly scale session capacity and quickly deploy new instances with AudioCodes' cloud licensing

#### Features

- Same code base as AudioCodes field-proven hardware-based SBCs
- Runs as a VNF in an NFV environment both on a virtual CPE and within service provider datacenters
- Runs on dedicated COTS servers and in virtualized environments
- High packet throughput through optimized network path
- Advanced voice quality monitoring and reporting
- Built-in media transcoding capability in the software
- Qualified for Microsoft Skype for Business/Lync and BroadSoft BroadWorks environments
- Embedded signaling and media encryption hardware
- Media replication for recording through SIPREC
- High-availability 1:1 active-standby configuration ensures business continuity

## **3 Joint Reference Architecture**

Mediant VE may be deployed on top of Mirantis OpenStack platform – as part of NFV environment within service provider data center.

The following diagram shows typical architecture of such deployment.

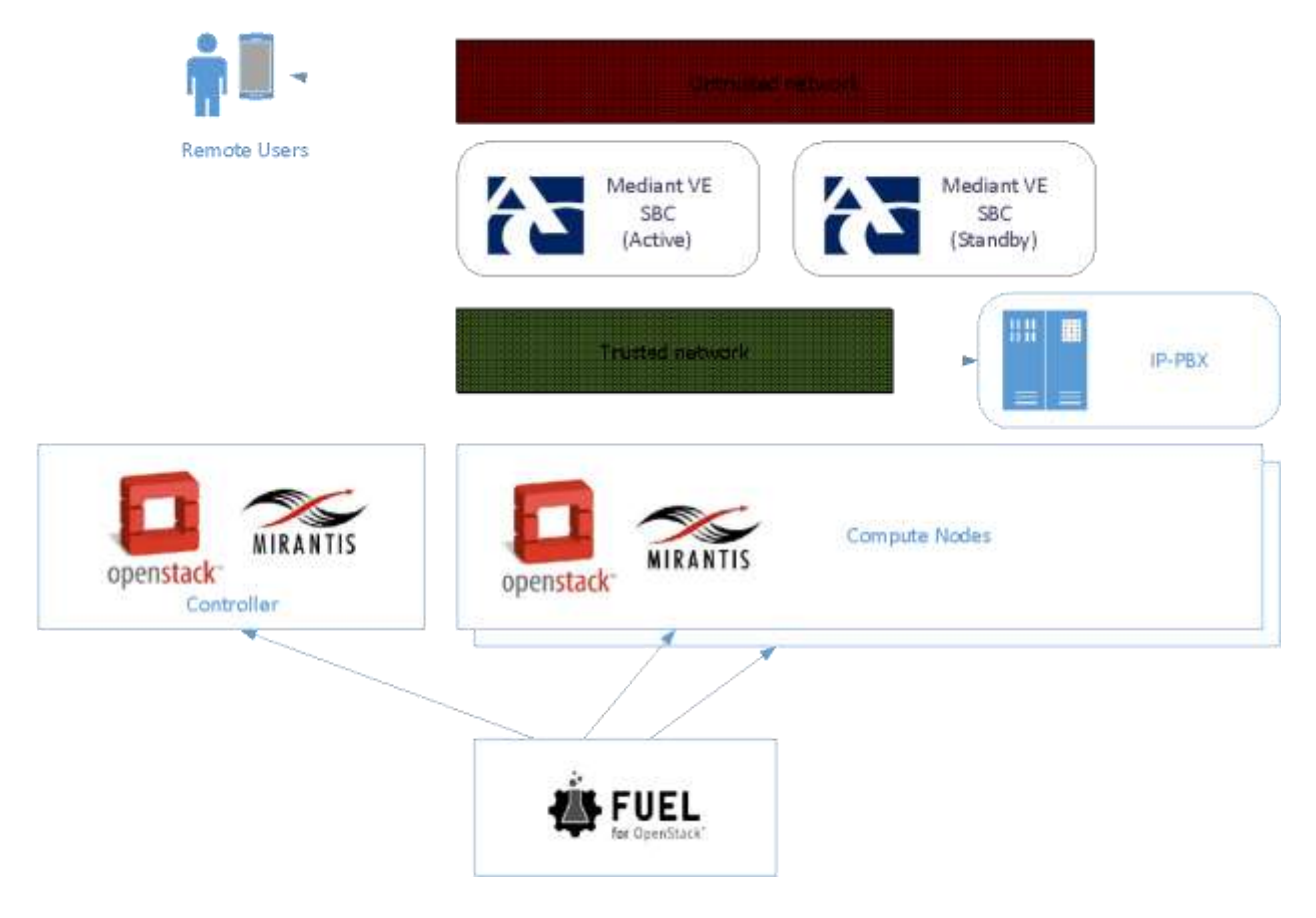

Mediant VE SBC is typically connected to trusted and untrusted network and mediates the VoIP traffic (both signaling and media) between the two. It is common to deploy two SBC instances – in 1+1 HA configuration – to achieve non-traffic-affecting solution resiliency in case of failure.

Use of Mirantis OpenStack as "NFV infrastructure" provides access to latest technologies that enable optimal performance of VNFs – such as flat provider networks, SR-IOV, NUMA/CPU pinning, guaranteed resource allocation etc. When Mediant VE SBC runs in such environment it achieves significantly better performance, compared to "generic" (non-optimized) private and public cloud environments. Thus providing much more efficient use of hardware resources and reducing overall solution cost.

## 4 Physical & Logical Network Topology

For the purposes of certification Mirantis OpenStack was installed on 3 physical nodes:

- node 1 Fuel Master
- node 2 OpenStack Controller + Cinder
- node 3 OpenStack Compute

The following physical and logical network topologies were created during default installation:

#### Figure 1: Physical Topology

Interfaces configuration of 2 nodes

| eno1                                |                         |                      |                            |                        |   |
|-------------------------------------|-------------------------|----------------------|----------------------------|------------------------|---|
| Speed: 0.1 Gbps                     | Admin (PXE)             | Storage<br>NUM ED.ME | Management<br>VLAN 121 121 | Private<br>(LAN-E) (C) |   |
| Offloading Modes: <u>Default</u> SR | IOV: Disabilitat MTU: D | efaut                |                            |                        | Ý |
| eno2                                |                         |                      |                            |                        |   |
| Speed: N/A                          | Public                  |                      |                            |                        |   |
| Officialing Modes: Default SR       | IOV. Disabled MTU: D    | efault               |                            |                        | ÷ |

Figure 2: Logical Topology

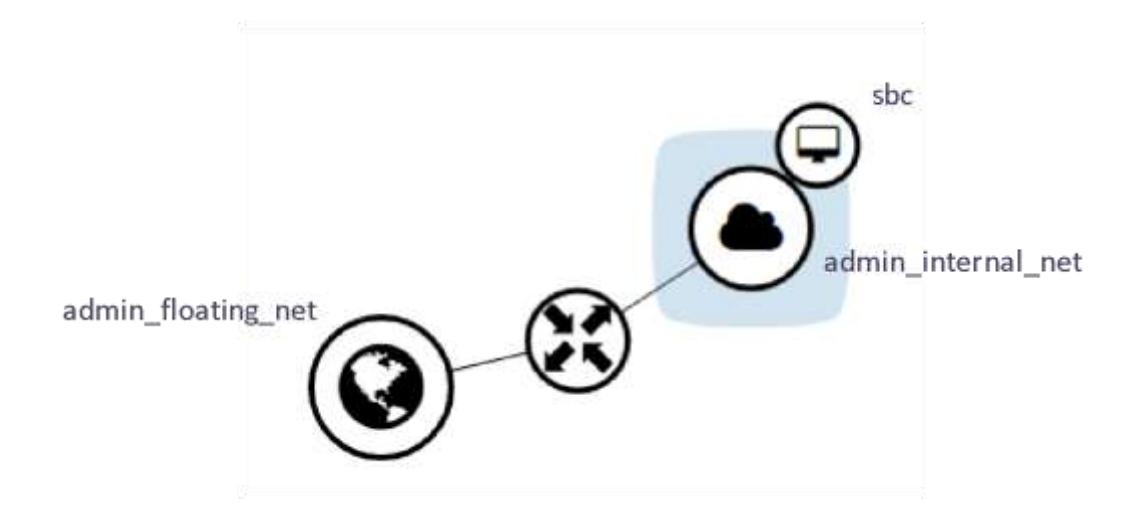

Default logical topology corresponds to the following Neutron configuration:

| ++                                       | +                                    |
|------------------------------------------|--------------------------------------|
| Field                                    | Value                                |
| ++                                       | +                                    |
| admin_state_up                           | True                                 |
| availability_zone_hints                  | 1                                    |
| availability_zones                       | nova                                 |
| created_at                               | 2016-08-04T10:55:15                  |
| description                              |                                      |
| id                                       | 6db9469e-5b6c-4665-9b43-a774bae0f363 |
| ipv4_address_scope                       | 1                                    |
| ipv6_address_scope                       | 1                                    |
| mtu                                      | 1450                                 |
| name                                     | admin_internal_net                   |
| port_security_enabled                    | True                                 |
| provider:network_type                    | vxlan                                |
| <pre>  provider:physical_network  </pre> |                                      |
| provider:segmentation_id                 | 2                                    |
| router:external                          | False                                |
| shared                                   | False                                |
| status                                   | ACTIVE                               |
| subnets                                  | 34b1aa9f-c387-4529-b450-bfe1ff3c60f0 |
| tags                                     |                                      |
| tenant_id                                | 7e80494e015b4e48bfd795197d70b929     |
| updated_at                               | 2016-08-04T10:55:15                  |
| ++                                       | +                                    |

# neutron net-show admin\_internal\_net

# neutron subnet-show admin\_internal\_net\_\_subnet

| +                 | ++                                                   |
|-------------------|------------------------------------------------------|
| Field             | Value                                                |
| +                 | ++                                                   |
| allocation_pools  | {"start": "192.168.111.2", "end": "192.168.111.254"} |
| cidr              | 192.168.111.0/24                                     |
| created_at        | 2016-08-04T10:55:17                                  |
| description       |                                                      |
| dns_nameservers   | 8.8.4.4                                              |
| 1                 | 8.8.8.8                                              |
| enable_dhcp       | True                                                 |
| gateway_ip        | 192.168.111.1                                        |
| host_routes       |                                                      |
| id                | 34b1aa9f-c387-4529-b450-bfe1ff3c60f0                 |
| ip_version        | 4                                                    |
| ipv6_address_mode |                                                      |
| ipv6_ra_mode      |                                                      |
| name              | admin_internal_netsubnet                             |
| network_id        | 6db9469e-5b6c-4665-9b43-a774bae0f363                 |
| subnetpool id     |                                                      |

| tenant_id  |     | 7e80494e015b4e48bfd795197d70b929 |   |
|------------|-----|----------------------------------|---|
| updated_at |     | 2016-08-04T10:55:17              | L |
| +          | ·+· |                                  | + |

# neutron net-show admin\_floating\_net

| +                         | ++                                   |
|---------------------------|--------------------------------------|
| Field                     | Value                                |
| +                         | ++                                   |
| admin_state_up            | True                                 |
| availability_zone_hints   |                                      |
| availability_zones        | nova                                 |
| created_at                | 2016-08-04T10:55:13                  |
| description               |                                      |
| id                        | 01495bcb-41b5-446c-8a66-8b8d459e7bc3 |
| ipv4_address_scope        |                                      |
| ipv6_address_scope        |                                      |
| is_default                | False                                |
| mtu                       | 1500                                 |
| name                      | admin_floating_net                   |
| port_security_enabled     | True                                 |
| provider:network_type     | flat                                 |
| provider:physical_network | physnet1                             |
| provider:segmentation_id  |                                      |
| router:external           | True                                 |
| shared                    | False                                |
| status                    | ACTIVE                               |
| subnets                   | 40873d8b-9263-47a7-97bd-66583302e87c |
| tags                      |                                      |
| tenant_id                 | 7e80494e015b4e48bfd795197d70b929     |
| updated_at                | 2016-08-04T10:55:13                  |
| +                         | ++                                   |

# neutron subnet-show admin\_floating\_net\_\_subnet

| +                 | -+- | +                                                |
|-------------------|-----|--------------------------------------------------|
| Field             |     | Value I                                          |
| +                 | -+- | +                                                |
| allocation_pools  |     | {"start": "172.16.0.130", "end": "172.16.0.254"} |
| cidr              |     | 172.16.0.0/24                                    |
| created_at        |     | 2016-08-04T10:55:19 I                            |
| description       |     |                                                  |
| dns_nameservers   |     |                                                  |
| enable_dhcp       |     | False                                            |
| gateway_ip        |     | 172.16.0.1                                       |
| host_routes       |     |                                                  |
| id                |     | 40873d8b-9263-47a7-97bd-66583302e87c             |
| ip_version        |     | 4                                                |
| ipv6_address_mode |     |                                                  |
| ipv6_ra_mode      |     |                                                  |
| name              |     | admin floating net subnet                        |

|     | network_id    |     | 01495bcb-41b5-446c-8a66-8b8d459e7bc3 |   |
|-----|---------------|-----|--------------------------------------|---|
|     | subnetpool_id |     |                                      |   |
|     | tenant_id     |     | 7e80494e015b4e48bfd795197d70b929     |   |
|     | updated_at    |     | 2016-08-04T10:55:19                  |   |
| + - |               | + - |                                      | + |

#### 4.1 VXLAN Overlay Network Topology

Default logical topology created during Mirantis OpenStack installation creates tenant-specific *admin\_internal\_net* network that uses VXLAN tunneling overlay. Instances are deployed in the *admin\_internal\_net* network and are assigned with IP addresses that are local to the OpenStack domain. In order to expose instances to the "outside world" floating IPs (from the *admin\_floating\_net*) must be allocated and assigned to the instance.

When Mediant VE SBC is deployed in such topology and needs to communicate with the equipment located outside the OpenStack network (via the floating IP address) it is necessary to configure *NAT Translation* configuration table in the SBC, so that it would be able to properly adjust IP addresses in signaling and media traffic that traverses it.

| <b>J</b>                                                            |
|---------------------------------------------------------------------|
| [ NATTranslation ]                                                  |
| FORMAT NATTranslation_Index = NATTranslation_SourceIPInterfaceName, |
| NATTranslation_TargetIPAddress, NATTranslation_SourceStartPort,     |
| NATTranslation_SourceEndPort, NATTranslation_TargetStartPort,       |
| NATTranslation_TargetEndPort;                                       |
| NATTranslation 1 = NET1, 193.4.2.11, 6000, 65535, , ;               |
| NATTranslation 2 = NET1, 193.4.2.11, 5060, 5060, , ;                |
| [ NATTranslation ]                                                  |

#### Figure 3: NAT Translation Table

The 1<sup>st</sup> line in the above example corresponds to the media (RTP) traffic and the 2<sup>nd</sup> line – to the control (SIP) traffic. 193.4.2.11 matches to the floating IP address assigned to the SBC instance.

#### 4.2 Flat Provider Network Topology

While VXLAN networks are very easy to manage, especially for large-scale deployments, there is quite significant performance impact of overlay itself and NAT translation that inherently happens in this topology. In order to reduce this impact (and improve performance of the Mediant VE SBC) it is recommended to use *flat provider* networks – that connect Instances/VMs directly to the external network equipment.

#### Figure 3: Flat Provider Network

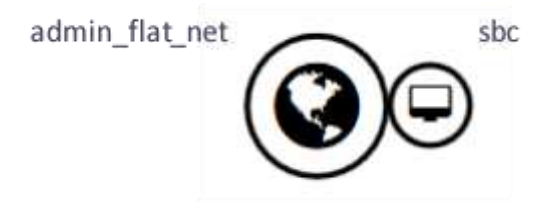

Flat provider network topology corresponds to the following Neutron configuration:

# neutron net-show admin\_flat\_net

| +                    | +      | +                                    |
|----------------------|--------|--------------------------------------|
| Field                |        | Value                                |
| +                    | +      | +                                    |
| admin_state_up       |        | True                                 |
| availability_zone_hi | nts    |                                      |
| availability_zones   |        | nova                                 |
| created_at           |        | 2016-08-04T17:18:59                  |
| description          |        |                                      |
| id                   |        | c70d07a8-35e2-4415-a8bc-249e7d0404a4 |
| ipv4_address_scope   |        |                                      |
| ipv6_address_scope   |        |                                      |
| is_default           |        | False                                |
| mtu                  |        | 1500                                 |
| name                 |        | public                               |
| provider:network_typ | be     | flat                                 |
| provider:physical_ne | etwork | flat1                                |
| provider:segmentatio | on_id  |                                      |
| router:external      |        | True                                 |
| shared               |        | True                                 |
| status               |        | ACTIVE                               |
| subnets              |        | 12105653-b705-43c1-9d9c-9644a69c930c |
| tags                 |        |                                      |
| tenant_id            |        | 7e80494e015b4e48bfd795197d70b929     |
| updated_at           |        | 2016-08-04T17:18:59                  |
| +                    | +      | +                                    |

# neutron subnet-show admin\_flat\_net\_\_subnet

| + - |                  | -+- |                                                  | -+ |
|-----|------------------|-----|--------------------------------------------------|----|
|     | Field            |     | Value                                            |    |
| +-  |                  | •+• |                                                  | -+ |
|     | allocation_pools |     | {"start": "10.4.219.224", "end": "10.4.219.244"} |    |
|     | cidr             |     | 10.4.0.0/16                                      |    |
|     | created_at       |     | 2016-08-04T15:31:27                              |    |
|     | description      |     |                                                  |    |
|     | dns_nameservers  |     | 10.1.1.11                                        |    |
|     |                  |     | 10.1.1.10                                        |    |
|     | enable dhcp      |     | True                                             |    |

| gateway_ip              |      | 10.4.0.1                             |
|-------------------------|------|--------------------------------------|
| host_routes             |      |                                      |
| id                      |      | 12105653-b705-43c1-9d9c-9644a69c930c |
| ip_version              |      | 4                                    |
| ipv6_address_m          | node |                                      |
| ipv6_ra_mode            |      |                                      |
| name                    |      | admin_flat_netsubnet                 |
| <pre>  network_id</pre> |      | c70d07a8-35e2-4415-a8bc-249e7d0404a4 |
| subnetpool_id           |      |                                      |
| tenant_id               |      | 7e80494e015b4e48bfd795197d70b929     |
| updated_at              |      | 2016-08-04T15:31:27 I                |
| +                       | +    | +                                    |

When Mediant VE SBC is deployed "flat" network topology it is assigned with IP addresses that are directly accessible from outside the OpenStack network. Therefore overall performance is significantly better (compared to the VXLAN topology) and there is no need to configure *NATTranslation* configuration table in the SBC.

#### 4.3 SR-IOV Network Topology

In order to further improve performance of the networking layer in general and Mediant VE SBC in particular it is possible to use SR-IOV network topology. Refer to <u>"Mirantis Network Functions</u> <u>Virtualization Guide"</u> for detailed instructions on how to configure such topology. Mediant VE SBC is fully SR-IOV capable and has all needed drivers integrated into the image – therefore there is no need to perform any additional configuration on it besides enabling SR-IOV at the infrastructure layer.

## **5** Installation & Configuration

#### 5.1 Environment preparation

Refer to Mirantis OpenStack 9.0 Documentation for <u>environment setup.</u> <u>Please be sure to review Fuel Documentation at OpenStack website.</u>

MOS 9.0 ISO is available at Mirantis website.

#### 5.2 MOS installation

- 1. Install Fuel Master node as described in Mirantis OpenStack 9.0 Documentation.
- 2. Create a new OpenStack Environment with the following configuration:
  - Compute: KVM
  - Network: Neutron with tunneling segmentation
- 3. Configure Fuel Slave nodes to PXE boot and verify that they are properly detected by Fuel Master node.
- 4. Assign roles to Fuel Slave nodes (in the minimal PoC configuration it is possible to have only 2 nodes as shown in the picture below).

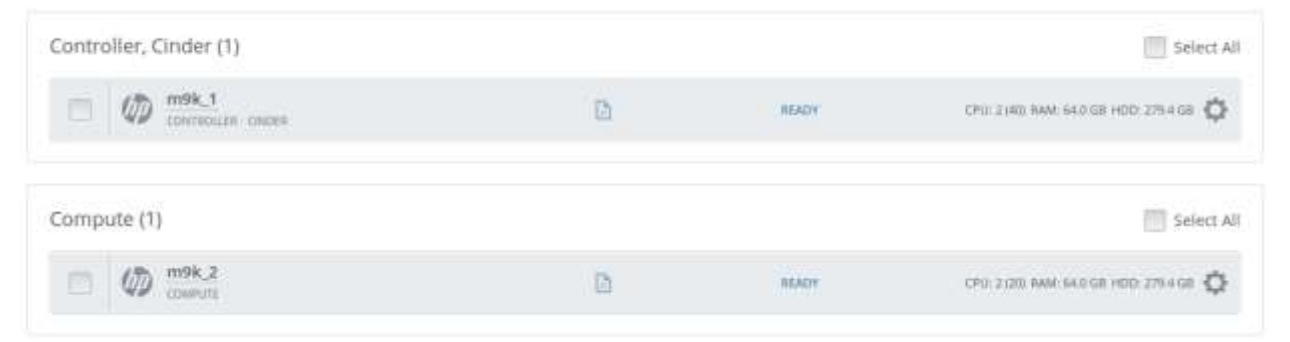

5. Run Connectivity Check to ensure validity of the network setup.

| Destributed Noties    | Networks Congr Lags                                                                                   |
|-----------------------|----------------------------------------------------------------------------------------------------|
| Network Settin        | ngs (Neutron with tunneling segmentation) + Add New Node Network Group                                |
| Node Network Groups   | Connectivity Check                                                                                    |
| default               |                                                                                                    |
| Settings              |                                                                                                    |
| Neutron 12            |                                                                                                    |
| Neutron L3            |                                                                                                    |
| Other                 |                                                                                                    |
| Network Verification  | 1. L2 connectivity checks between nodes in the environment.                                           |
| Connectivity<br>Check | DHCP discover check on all nodes.     Bepository connectivity check from the Fuel Master node.        |
|                       | 4. Repository connectivity check from the Fuel Slave nodes through the public & admin (PRE) networks. |
|                       | Verify Networks                                                                                       |
|                       | Verification succeeded. Your network is configured correctly.                                         |

### 6. Deploy the configured OpenStack Environment.

| Success<br>Deployment is done. No char                   | ilus.                                                |                       |             |             |                |             |              |
|----------------------------------------------------------|------------------------------------------------------|-----------------------|-------------|-------------|----------------|-------------|--------------|
| Horizon<br>The OpenStack dashboard H<br>Get Started page | forizon is now available. For documentation and tute | rial videos to help ( | Operators i | and Develop | ers get up and | running fai | ter, see the |
| Summary                                                  |                                                      | Capacity              |             |             |                |             |              |
| Name                                                     | test /                                               | CPU (Cores)           | 4 (60)      | RAM         | 128.0 GB       | HDD         | 558.7 GB     |
| Status                                                   | Operational                                          | Node Stat             | istics      |             |                |             |              |
| OpenStack Release                                        | Mitaka on Ubuntu 14.04                               | noue statistics       |             |             | Theready       |             | ŵ.           |
| Compute                                                  | KVM                                                  | total nodes           |             | 4           | ready          |             | ÷            |
| Network                                                  | Neutron with tunneling segmentation                  | Controller            |             | 3.          |                |             |              |
| Storage Backends                                         | Cinder LVM over ISCSI for volumes                    | Compute               |             | 1           |                |             |              |
| To view the OpenStack health o                           | heck status go to Healthcheck tab                    | Cinder                |             | 1           |                |             |              |

#### 5.2.1 Health Check Results

**OpenStack Health Check** 

The deployment should pass for basic sanity test, functional test and HA test if controllers are configured in HA mode.

| 4 | Select All                            |                   | Provide credentials | Stop Tests |
|---|---------------------------------------|-------------------|---------------------|------------|
| v | Sanity tests. Duration 30 sec - 2 min | Expected Duration | Actual Duration     | Status     |
| v | Request flavor list                   | 20.5.             | 0,4                 | -          |
| v | Request image list using Nova         | 20 s.             | 0.5                 | -          |
| v | Request instance list                 | 20 s.             | 0.4                 | -          |
| ~ | Request absolute limits list          | 20 ș.             | 0.0                 | 1          |
| v | Request snapshot list                 | 20 s.             | 0.4                 | +          |
| ÿ | Request volume list                   | 20 5.             | 0.1                 | -          |
| 2 | Request Image list using Glance v1    | 10.5.             | 0.0                 | 1          |

#### 5.3 MOS Preparation for Mediant VE SBC Installation

Login to the OpenStack dashboard (Horizon) on the Controller Node.

In Admin > System > Flavors create the following new flavors for Mediant VE SBC: **Flavors** 

|   |                |       |      |              |                   |              |                 | Patrior                                  | Q. + Create Flav | or Dolete Flavors |
|---|----------------|-------|------|--------------|-------------------|--------------|-----------------|------------------------------------------|------------------|-------------------|
| ۵ | FLAVOR<br>NAME | VCPUS | RAM  | root<br>Disk | EPHEMERAL<br>DISK | SWAP<br>DISK | RX/TX<br>FACTOR | ID                                       | PUBLIC METAD     | ATA ACTIONS       |
| D | sbc.large      | 4     | 16GB | 10GB         | 0GB               | 0MB          | 1.0             | 95aee8f9-8cdd-4575-968c-<br>d4f3d2526252 | Yes No           | Edit Flavor 👻     |
|   | sbc.small      | 1)    | 268  | 10GB         | 0GB               | OMB          | 1.0             | e6bac708-de96-4ccb-<br>97a9-7d92bca9f495 | Yes No           | Edit Flavor •     |

In Project > Compute > Access & Security > Security Groups add the following rules to the **default** security group:

- allow inbound SSH, HTTP and HTTPS traffic
- allow inbound media traffic (UDP ports 6000-65535)

| 0 | DIRECTION | ETHER TYPE | IP PROTOCOL | PORT RANGE   | REMOTE IP PREFIX | REMOTE SECURITY GROUP | ACTIONS     |
|---|-----------|------------|-------------|--------------|------------------|-----------------------|-------------|
|   | Egress    | IPv4       | Any         | Any          | 0.0.0.0/0        | 8                     | Delete Rule |
|   | Ingress   | IPv4       | Any         | Any          | ē.               | default               | Delete Rule |
| • | Ingress   | IPv4       | ICMP        | Any          | 0.0.0.0          | 8                     | Delete Rule |
| ۵ | Ingress   | IPv4       | TCP         | 22 (SSH)     | 0.0.0.0/0        | 12                    | Delete Rule |
| D | Ingress   | IPv4       | TCP         | 80 (HTTP)    | 0.0.0.0/0        | 3                     | Delete Rule |
| 0 | Ingress   | IPv4       | TCP         | 443 (HTTPS)  | 0.0.0.0/0        | 12                    | Delete Rule |
| 0 | Ingress   | IPv4       | UDP         | 6000 - 65535 | 0.0.0.00         | 9                     | Delete Rule |
| 0 | Ingress   | IPv4       | UDP         | 5060         | 0.0.0.0/0        |                       | Delete Rule |

#### • allow inbound SIP control traffic (UDP port 5060)

<u>Contact AudioCodes</u> and receive Mediant VE SBC QCOW2 image. Upload the image to the Mirantis OpenStack environment.

### Images

|   |               |       |        | # Project ( | 1) 🖻 Shared with Me (0) | 🔮 Public (2) | + Create image | Delete Images |
|---|---------------|-------|--------|-------------|-------------------------|--------------|----------------|---------------|
|   | IMAGE NAME    | TYPE  | STATUS | PUBLIC      | PROTECTED               | FORMAT       | SIZE           | ACTIONS       |
| 0 | sbc_7.204.001 | Image | Active | Yes         | No                      | QCOW2        | 1.9 GB         | Launch 💌      |

Login to the CLI interface on the Controller Node.

Create **admin\_flat\_net** network and corresponding subnet.for flat provider network topology.

<on controller node>

# . keystonerc

| # | neutron | <pre>net-create admin_flat_netsharedprovider:network_type flat \</pre> |
|---|---------|------------------------------------------------------------------------|
|   |         | provider:physical_network flat1                                        |
| # | neutron | <pre>subnet-createname admin_flat_netsubnetgateway 10.4.0.1 \</pre>    |
|   |         | dns-nameserver 10.1.1.11allocation-pool \                              |
|   |         | start=10.4.219.224,end=10.4.219.244 admin_flat_net 10.4.0.0/16         |

Login to the CLI interface on the Compute Node(s).

Configure OVS bridge and create proper mapping for flat provider network.
<on compute node>
# vi /etc/network/interfaces.d/ifcfg-br-ex1
auto br-ex1
allow-ovs br-ex1

```
iface br-ex1 inet manual
    ovs_type OVSBridge
    ovs_ports ens1f0
allow-br-phys ens1f0
iface ens1f0 inet manual
    ovs_bridge br-ex1
    ovs_type OVSPort
# ifup br-ex1
# ifup ens1f0
# vi /etc/neutron/plugins/ml2/openvswitch_agent.ini
    bridge_mappings = flat1:br-ex1
# restart neutron-openvswitch-agent
```

#### 5.4 Mediant VE SBC Installation Steps

Login to the OpenStack dashboard (Horizon) on the Controller Node.

In Project > Compute > Instances launch a new instance. Choose Mediant VE SBC image – **sbc\_7.20A.001** – created in the previous step. Choose one of the Mediant VE SBC specific flavors – **sbc.small** or **sbc.large** – created in the previous step.

Connect Mediant VE SBC to proper network(s).

If you are using VXLAN tunneling network topology, assign Floating IP address to the Mediant VE SBC instance and configure NATTranslation table as described in chapter 3 above.

### Instances

|   |                  |               | instance                                        | Name =   | 1           |        |                      | Filter 4 | Launch Instanc | e Delete tro          | More Actions -    |
|---|------------------|---------------|-------------------------------------------------|----------|-------------|--------|----------------------|----------|----------------|-----------------------|-------------------|
|   | INSTANCE<br>NAME | IMAGE NAME    | IP ADDRESS                                      | SIZE     | KEY<br>PAIR | STATUS | AVAILABILITY<br>ZONE | TASK     | POWER<br>STATE | TIME SINCE<br>CREATED | ACTIONS           |
| D | sbc              | sbc_7.204.001 | 192.168.111.11<br>Floating IPs:<br>172.16.0.141 | sbcsmall | 2           | Active | nova                 | None     | Running        | 4 days, 2 hours       | Create Snapshot • |

If DHCP and metadata services are properly configured in your setup, Mediant VE SBC will automatically configure IP addresses on all available interfaces. Otherwise you will need to

connect to its CLI interface – via the virtual console – and configure IP addresses manually. Refer to "LTRT-10407 Mediant Virtual Edition SBC Installation Manual Ver. 7.2" for detailed instructions of network configuration.

### 5.5 Mediant VE SBC HA Configuration

Mediant VE SBC supports 1+1 Active/Standby HA configuration for achieving carrier-grade solution resiliency. In such configuration a pair of SBC instances is deployed and configured as shown in the picture below.

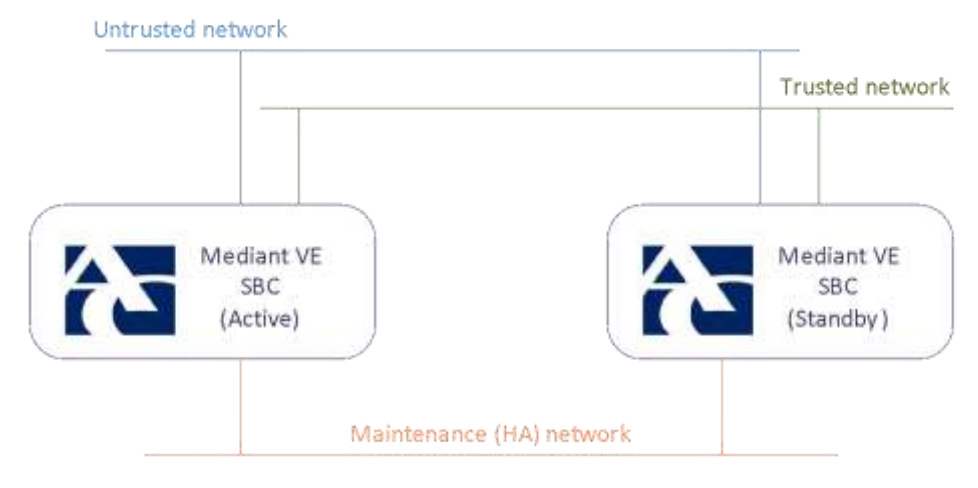

Maintenance HA network enables keep-alive and state synchronization between Active and Standby SBC units. The only traffic carried via it is traffic between the SBC instances – therefore there is no need to enable connectivity from this network to the "outside world".

In order to deploy Mediant VE SBC HA configuration you need to create the following entities:

- mtc network and corresponding subnet for internal communication between two SBC instances
- **sbc\_mtc** security group that will be used on **mtc** network

Login to the CLI interface on the Controller Node. Create **mtc** network and corresponding subnet.

#### <on controller node>

Login to the OpenStack dashboard (Horizon) on the Controller Node.

In Project > Compute > Access & Security > Security Groups create new **sbc\_mtc** security group that will be used for internal communication between two SBC instances. Add the following rules to it:

- allow inbound SSH, HTTP and HTTPS traffic
- allow inbound HA traffic between active and redundant SBC units (TCP port 2427).

| ٥  | DIRECTION | ETHER TYPE | IP PROTOCOL | PORT RANGE  | REMOTE IP PREFIX | REMOTE SECURITY GROUP | ACTIONS     |
|----|-----------|------------|-------------|-------------|------------------|-----------------------|-------------|
| D  | Egress    | IPv4       | Any         | Any         | 0.0.0.0/0        | 2                     | Delete Rule |
| 0  | Ingress   | iPv4       | Any         | Any         | (4)              | default               | Delete Rule |
| .0 | Ingress   | IPv4       | ICMP        | Any         | 0.0.0.0          |                       | Delete Rule |
|    | Ingress   | (Pv4       | TCP         | 22 (SSH)    | 0.0.0.0/0        | Q.                    | Delete Rule |
|    | Ingress   | IPv4       | TCP         | 80 (HTTP)   | 0.0.0.0/0        | 3                     | Delete Rule |
| 0  | Ingress   | IPv4       | TCP         | 443 (HTTPS) | 0.0.0.0/0        | 8                     | Delete Rule |
| 0  | Ingress   | IPv4       | TCP         | 2427        | 0.0.0.0/0        | 12                    | Delete Role |

The simplest way to deploy Mediant VE SBC in 1+1 HA configuration is by using HEAT orchestration template. Create the following template file on your PC:

```
heat_template_version: 2013-05-23

description: >
    HEAT template for 1+1 HA configuration of AudioCodes Mediant VE SBC.

parameter_groups:
    label: instance
    description: SBC instance properties
    parameters:
        image
        flavor
        key_name
- label: network
        description: Networks and subnets into which SBC is deployed
        parameters:
```

```
- target net
  - target subnet
  - mtc net
  - mtc subnet
  - mtc security group
parameters:
  image:
    type: string
    description: Name of the Mediant VE SBC image
    default: sbc 7.20A.001
    constraints:
      - custom constraint: glance.image
  flavor:
    type: string
    description: Flavor of the SBC instances
    default: sbc.small
    constraints:
      - custom constraint: nova.flavor
  key name:
    type: string
    description: Name of the key pair
    default: admin
    constraints:
      - custom constraint: nova.keypair
  target net:
    type: string
    description: Network into which SBC is deployed
    default: admin flat net
    constraints:
      - custom constraint: neutron.network
  target subnet:
    type: string
    description: Subnet into which SBC is deployed
    default: admin flat net subnet
    constraints:
      - custom constraint: neutron.subnet
 mtc net:
    type: string
    description: Maintenance network for internal communication between SBC
instances
```

```
default: mtc
    constraints:
      - custom constraint: neutron.network
 mtc subnet:
    type: string
    description: Maintenance subnet for internal communication between SBC
instances
    default: mtc subnet
    constraints:
      - custom constraint: neutron.subnet
 mtc security group:
    type: string
    description: Security group for internal communication between SBC
instances
    default: sbc mtc
    constraints:
      - custom_constraint: neutron.security_group
resources:
  server1:
    type: OS::Nova::Server
   properties:
      name: sbc1
      image: { get param: image }
      flavor: { get param: flavor }
      key name: { get param: key name }
      networks:
        - port: { get resource: server1 port1 }
        - port: { get_resource: server1_port2 }
      config_drive: true
      user_data:
        str replace:
          template: |
            #ini-file
            HARemoteAddress = $ip
            HAPriority = 10
            HAUnitIdName = sbc1
            #cloud-end
          params:
            $ip: { get attr: [server2 port2, fixed ips, 0, ip address] }
```

```
server1 port1:
  type: OS::Neutron::Port
 properties:
    network: { get param: target net }
   fixed ips:
      - subnet: { get param: target subnet }
server1 port2:
  type: OS::Neutron::Port
  properties:
    network: { get param: mtc net }
    fixed ips:
      - subnet: { get param: mtc subnet }
   security groups:
      - { get param: mtc security group }
server2:
  type: OS::Nova::Server
 properties:
    name: sbc2
    image: { get param: image }
   flavor: { get param: flavor }
   key name: { get param: key name }
   networks:
      - port: { get resource: server2 port1 }
      - port: { get_resource: server2_port2 }
    config drive: true
   user data:
      str replace:
        template: |
          #ini-file
          HARemoteAddress = $ip
          HAPriority = 5
          HAUnitIdName = sbc2
          #cloud-end
        params:
          $ip: { get attr: [server1 port2, fixed ips, 0, ip address] }
  depends on: server1
```

```
server2 port1:
    type: OS::Neutron::Port
   properties:
     network: { get param: target net }
     fixed ips:
        - subnet: { get param: target subnet }
     allowed address pairs:
        - ip address: { get attr: [server1 port1, fixed ips, 0, ip address] }
  server2 port2:
   type: OS::Neutron::Port
   properties:
     network: { get param: mtc net }
     fixed ips:
        - subnet: { get param: mtc subnet }
      security groups:
        - { get param: mtc security group }
outputs:
 public ip:
    description: The public IP address of the deployed SBC "HA pair"
   value: { get attr: [server1 port1, fixed ips, 0, ip address] }
```

In Project > Orchestration > Stacks launch a new stack.

Choose HEAT template file created in the previous step. Adjust resource names (image, flavor, networks, subnets etc.) to match the actual names used in your setup

## 5.6 Testing

### 5.6.1 Test Cases

The following test cases were performed in the test environment to ensure correct operation of Mediant VE SBC deployed on Mirantis OpenStack platform.

| # | Test Description                                                     | Status |
|---|----------------------------------------------------------------------|--------|
| 1 | Verify that Mediant VE SBC instance correctly comes up and           | Passed |
|   | acquires IP address configuration on all network interfaces          |        |
| 2 | Verify that Mediant VE SBC can be accessed via Web management        | Passed |
|   | interface (both HTTP and HTTPS) and basic functionality of this      |        |
|   | interface                                                            |        |
| 3 | Verify that Mediant VE SBC can be accessed via CLI interface (both   | Passed |
|   | SSH and virtual console) and basic functionality of the interface    |        |
| 4 | Configure typical SIP trunking application using SBC Configuration   | Passed |
|   | Wizard.                                                              |        |
| 5 | Generate sample traffic using two SIPp generator instances (one –    | Passed |
|   | emulating IP-PBX, and another one – SIP Trunk). Verify successful    |        |
|   | establishment and completion of calls using SIPp call statistics and |        |
|   | Mediant VE SBC performance measurements.                             |        |
| 6 | Deploy 1+1 Active/Standby HA pair using HEAT template                | Passed |
| 7 | Emulate failure of Active SBC unit by shutting down the              | Passed |
|   | corresponding instance. Verify that standby unit assumes Active role |        |
|   | and SBC service continues uninterrupted.                             |        |

### 5.6.2 Test Results

### Test 1: Automatic IP configuration

#### Instance Console

|                         | Connected (une                             | ncrypted) III: OEMU (Instance-00 | 00002#)  |        |        | Send CtriAl |
|-------------------------|--------------------------------------------|----------------------------------|----------|--------|--------|-------------|
| Welco                   | ome to AudioCodes CL1                      |                                  |          |        |        |             |
| Useri                   | iame:                                      |                                  |          |        |        |             |
| Welco                   | ome to AudioCodes CL1                      |                                  |          |        |        |             |
| Useri<br>Passi          | name: Admin<br>werd:                       |                                  |          |        |        |             |
| Media<br>Passa<br>Media | nt S₩> en<br>word:<br>unt SW∎ show network | interface descriptio             |          |        |        |             |
| Inde                    | Application Type                           | 1P Address                       | Prefix 6 | ateway | Vianib |             |
| luter<br>1              | MAINTENANCE                                | 192.168.18.225                   | Z4       | 8.8.8  | z      |             |
|                         |                                            |                                  |          |        |        |             |

#### Test 2: Web Login Screen

| € C © 172.16.0.151 | <ul> <li>✓ (♂)[0,</li> </ul> | • | ☆   白 | + | ŧ | ø     | •  | ≡ |
|--------------------|------------------------------|---|-------|---|---|-------|----|---|
| t S AudioCodes     |                              |   |       |   | М | diant | sw |   |
|                    |                              |   |       |   |   |       |    |   |
|                    | Web Login                    |   |       |   |   |       |    |   |
|                    | Admin                        |   |       |   |   |       |    |   |
|                    | Password                     |   |       |   |   |       |    |   |
|                    |                              |   |       |   |   |       |    |   |
|                    | C Remember Me                |   |       |   |   |       |    |   |
|                    |                              |   |       |   |   |       |    |   |

#### **Test 3: CLI Management interface**

| Review the configur                        | ation summary and generated INI file. |          |
|--------------------------------------------|---------------------------------------|----------|
| Configuration Summa                        | ary 💿 INI File                        |          |
| Product                                    | : Mediant Software (SE/VE)            | *        |
| Version                                    | : 7.2                                 |          |
| Customer                                   | : Test                                |          |
| Application                                | : SIP Trunk (IP-PBX with SIP 1        | (runk) = |
| Template                                   | : Generic IP-PBX - Generic SIF        | Trunk    |
| Network Setup                              | : WAN                                 |          |
| System                                     |                                       |          |
| Primary NTP                                | : pool ptp org                        |          |
| Time Zone                                  | : GMT                                 |          |
| Web Interface                              | : HTTP                                |          |
| CLI Interface                              | : SSH                                 |          |
| Enable Syslog                              | : no                                  |          |
| WAN Interface                              |                                       |          |
|                                            | - GROUP 1                             |          |
| Physical Port                              |                                       |          |
| Physical Port<br>IP Address                | : 192 168 111 11                      |          |
| Physical Port<br>IP Address<br>Subnet Mask | : 192.168.111.11<br>: 255.255.255.0   |          |

#### Test 4: Configuring SIP Trunking Application Using SBC Wizard

#### Test 5: Sample Traffic Simulation

| C:1.        | Administrator: C:\WINDOWS\system32\cmd.                                                 | exe - "C:\Prog                  | gram Files (x86)\S           | ipp_3.1\sipp.ex                | xe" 10.4                               |   |
|-------------|-----------------------------------------------------------------------------------------|---------------------------------|------------------------------|--------------------------------|----------------------------------------|---|
| c           | Call-rate(length) Port Tot:<br>5.0(0 ms)/1.000s 5060 5!                                 | cenario S<br>al-time<br>58.00 s | creen<br>Total-calls<br>102  | [1-9]:<br>Remote-h<br>10.4.219 | Change Screen<br>ost<br>.232:5060(UDP) | ^ |
| 2<br>2<br>6 | ) new calls during 1.000 s per:<br>2 calls (limit 2)<br>3 Running, 8 Paused, 1 Woken up | iod<br>p                        | 1 ms schedul<br>Peak was 2 c | ler resolu<br>alls, aft        | tion<br>er Øs                          |   |
| 3           | l dead call msg (discarded)<br>} open sockets                                           |                                 | 0 out-of-ca.                 | ll msg (di:                    | scarded)                               |   |
|             | INVITE>                                                                                 | Messages<br>102                 | Retrans<br>Ø                 | Timeout<br>Ø                   | Unexpected-Msg                         |   |
|             | 100 <                                                                                   | 102                             | Ø                            | Ø                              | Ø                                      |   |
|             | 180 <                                                                                   | 102                             | Ø                            | Ø                              | Ø                                      |   |
|             | 200 < E-RTD1                                                                            | 102                             | Ø                            | Ø                              | 0                                      |   |
|             | ACK>                                                                                    | 102                             | Ø                            |                                |                                        |   |
|             | Pause [ 10.0s]                                                                          | 102                             |                              |                                | 0                                      |   |
|             | BYE>                                                                                    | 101                             | Ø                            | Ø                              |                                        |   |
|             | 200 <                                                                                   | 100                             | Ø                            | Ø                              | 0                                      |   |
|             | Pause [ 100ms]                                                                          | 100                             | - 6414                       | [-]- D-                        | 0                                      |   |
|             | [+i-i*i/]: Hajust rate                                                                  | [q]: 5                          | oft exit                     | [p]: Pa                        | use traffic                            |   |
| -           |                                                                                         |                                 |                              |                                |                                        | Ŧ |

| Administrator: C:\Windows\System32\cmd.exe - "C:\Program File                                                                              | es (x86)\Sipp_3.1\sipp.exe" -r 1 -r 🗖 🗖 🔀        |
|----------------------------------------------------------------------------------------------------|--------------------------------------------------|
| Scenario Scree<br>Port Total-time Total-calls Transport<br>5070 671.00 s 106 UDP                                                           | n [1-9]: Change Screen 🔽                         |
| 0 new calls during 1.000 s period 1 ms<br>2 calls Peak<br>0 Running, 8 Paused, 0 Woken up<br>0 dead call msg (discarded)<br>3 open sockets | scheduler resolution<br>was 4 calls, after 118 s |
| > INVITE Messages Ret<br>106 0                                                                                                    | trans Timeout Unexpected-Msg<br>Ø Ø              |
| $\begin{array}{cccccccccccccccccccccccccccccccccccc$                                                                                       |                                                  |
| [ 500ms] Pause 106<br>< 200 106 6                                                                                                    | 0<br>0                                           |
| > ACK E-RTD1 106 0                                                                                                    | 0 0                                              |
| > BYE 104 0                                                                                                    | 0 0<br>0                                         |
| $\langle 200 $ 104 0                                                                                                    | 9                                                |
| Sipp Server Mod                                                                                                    | ی<br>او                                          |
|                                                                                                    |                                                  |

### Tests 6-7: Mediant VE SBC in HA Configuration

## Instances

|   |                  |               | Instance Name =                                                                                | 1         |             |        | Fill              | tet | A Laur | ch instance    | Daleis ind            | iiriim | More Actio | ns • |
|---|------------------|---------------|------------------------------------------------------------------------------------------------|-----------|-------------|--------|-------------------|-----|--------|----------------|-----------------------|--------|------------|------|
| ٥ | INSTANCE<br>NAME | IMAGE NAME    | IP ADDRESS                                                                                     | SIZE      | KEY<br>PAIR | STATUS | AVAILABIL<br>ZONE | YTL | TASK   | POWER<br>STATE | TIME SINCE<br>CREATED | ACTION | IS         |      |
| 0 | sh(2             | sbc_7.204.001 | mtc<br>192.168.10.226<br>admin_internal_net<br>192.168.111.19                                  | sbc.small | admin       | Active | nova              |     | None   | Running        | 11 minutes            | Creat  | e Snapshot | •    |
| D | shci             | sbc_7.20A.001 | mtc<br>192.168.10.225<br>admin_internal_net<br>192.168.111.18<br>Floating IPs:<br>172.16.0.151 | the small | admin       | Active | nova              |     | None   | Running        | 11 minutes            | Creat  | e Snapshot |      |

Displaying 2 items

| AudioCodes SETUP                                                            | Manufan Tagualesedat Sew Rear Active 🦨 A                                                                                                    | anes 7. |
|-----------------------------------------------------------------------------|----------------------------------------------------------------------------------------------------|---------|
| MONITOR                                                                     | D Hits proves of                                                                                                    | -       |
| ⊙ ⊙ 90 × +                                                                  |                                                                                                    |         |
| MONITOR     SUMMARY     Device Information     Active Alarma                | Device Information           Section         Section           192.168.111.08         T.284.001         Mesone SW         Operational<br>Section         11150488420000           Allowers         Stremanne         Stremanne         Stremanne         Stremanne |         |
| Alarms Hotory<br>Actually Log                                               | Reductani Device: de:2                                                                                                    |         |
| <ul> <li>PERFORMANCE MONITORING</li> </ul>                                  | 1.6 <b>Y</b> Y                                                                                                    |         |
| Success / Failure Ratio<br>Average Call Duration<br>Performance Profile (0) | E Sterma                                                                                                    |         |
| + VOPSTATUS                                                                 | Active Device and                                                                                                    |         |
| > NETWORK STATUS                                                            | Network                                                                                                    |         |
|                                                                             |                                                                                                    |         |
|                                                                             | Auber Galls Average Taxons Retrix Average Call Daverser Calls per Sec. Transactions per Sec. Registered Carry,<br>(409) UCD)                                                                                                    |         |